Le procedure descritte presumono l'utilizzo del browser "Chrome".

Per esportare gli argomenti delle lezioni è necessario cliccare su menù "Argomenti, eventi, documenti" e selezionare la voce "Tutti i miei argomenti di lezione".

|                               |                                                                                                    | SECTMO    |  |  |  |  |
|-------------------------------|----------------------------------------------------------------------------------------------------|-----------|--|--|--|--|
| ✓ Report Voti e Note -        | I Argomenti, eventi, documenti 🗸 🛛 🗮 Scrutinio                                                                        |           |  |  |  |  |
| Sc                            | Calendario                                                                                                    | settimana |  |  |  |  |
| SEC I MOR                     | SEC I MOR Tutti i miei argomenti di lezione                                                                           |           |  |  |  |  |
| SEC I MOR Documenti ed Eventi |                                                                                                    |           |  |  |  |  |
| SEC I MOR                     | <ul> <li>Eventi/documenti per classe</li> <li>Documenti per classe/materia</li> </ul>                                 |           |  |  |  |  |
| SEC I MOR                     | <ul> <li>▲ Documenti per alunno</li> <li>i≡ Eventi/documenti personali</li> <li>i≡ Notifiche inviate da me</li> </ul> |           |  |  |  |  |
|                               |                                                                                                    |           |  |  |  |  |

Verrà aperta la pagina con tutti gli argomenti di tutte le classi inseriti nel registro del docente (comprese le supplenze), questa operazione si effettua quindi una volta sola; non è necessario esportare gli argomenti per ogni classe. In fondo alla pagina aprire la finestra di selezione del tipo di file, scegliere la voce "Excel Export" e cliccare sul pulsante laterale "Esporta".

|          |          |                            |                         |            |                    | XML Exp         | ort   | Torna s | su  |
|----------|----------|----------------------------|-------------------------|------------|--------------------|-----------------|-------|---------|-----|
|          |          |                            |                         |            |                    | CSV Expo        | ort   |         |     |
|          |          |                            |                         |            | Esporta            |                 | •     | Espo    | rta |
|          |          |                            |                         |            | ſ                  |                 |       |         |     |
| za<br>tà | Firmato? | Inserito<br>in<br>cofirma? | Data/ora<br>firma       | Modulo/UDA | Docente<br>Cognome | Docente<br>Nome | Mat   | eria    | Cla |
|          | <b>⊘</b> | 8                          | 07-03-<br>2017<br>08:16 |            | MAFFEIS            | GIOVANNI        | MUS   | SICA    | 4   |
|          | 0        | 8                          | 08-03-<br>2017<br>08:05 |            | MAFFEIS            | GIOVANNI        | MATEM | IATICA  | 2   |

Il file verrà visualizzato in fondo a sinistra dela schermata e salvato automaticamente nella cartella "Download" del PC un file (export XX.xls) Aprire direttamente il file cliccando su apri...

| 276 Risultati, Pagina 🔇 | Apri<br>Apri sempre file di questo tipo<br>Mostra nella cartella |
|-------------------------|------------------------------------------------------------------|
| (                       | Annulla                                                          |
| export (23).xls         | ~                                                                |

Cliccare su "SI" nella successiva finestra...

| Micros | oft Excel                                                                     | <b>×</b>                                                                                                    |
|--------|-------------------------------------------------------------------------------|----------------------------------------------------------------------------------------------------|
|        | Il formato e l'estensione di 'export (23).xls' non corrispondono. Il file pot | bbe essere danneggiato o non sicuro. Se non si considera attendibile l'origine, non aprirlo. Aprire comunque il file? |
|        | Sì                                                                            | No ?                                                                                                    |
|        |                                                                               |                                                                                                    |

E quindi su "abilita modifica" nella finestra di excel che verrà aperta

| ×∎ | <b>5</b> ° °                                                                                                    | <u>à</u> ≠                    |              |             | exp                | oort (24).xls [Vis | sualizzazione protetta] · | - Excel     |             |                           |            |
|----|----------------------------------------------------------------------------------------------------|-------------------------------|--------------|-------------|--------------------|--------------------|---------------------------|-------------|-------------|---------------------------|------------|
| FI | LE HOME                                                                                                    | NSERISCI LAYOUT DI PAGINA     | FORMULE DATI | REVISIONE   | VISUALIZZA         |                    |                           |             |             |                           |            |
| Û  | VISUALIZZAZIONE PROTETTA Attenzione. I file provenienti da Internet possono contenere virus. A meno che non sia necessario modificare il file, è consigliabile restare in Visualizzazione protetta. Abilita modifica |                               |              |             |                    |                    |                           |             |             |                           |            |
| A1 | <b>*</b> :                                                                                                    | 🗙 🖌 $f_x$ Tipo                |              |             |                    |                    |                           |             |             |                           |            |
|    | Α                                                                                                    | В                             | С            | D           | E                  | F                  | G                         | н           | Ι           | J                         | К          |
| 1  | Tipo                                                                                                    | Argomento                     | Allegati     | Descrizione | Data               | Annotazioni        | Visibile calendario?      | Inserito in | Ora lezione | Compresenza - Contitolari | à Firmato? |
| 2  | Lezione ordinaria                                                                                                    | Edmodo, uso della piattaforma | . false      |             | martedi 06-06-2017 |                    | no                        | In classe   | 1           |                           | si         |

a questo punto è sufficiente salvare il documento in una cartella nominandolo con il proprio cognome. Il file così ottenuto deve essere inviato tramite e-mail all'indirizzo <u>didattica@icmorodalmine.gov.it</u>.

Per scaricare le valutazioni disciplinari della classe è necessario aprire la voce "Report, Voti e Note" dalla barra dei comandi in alto e selezionare "Tipologie: voti e medie"

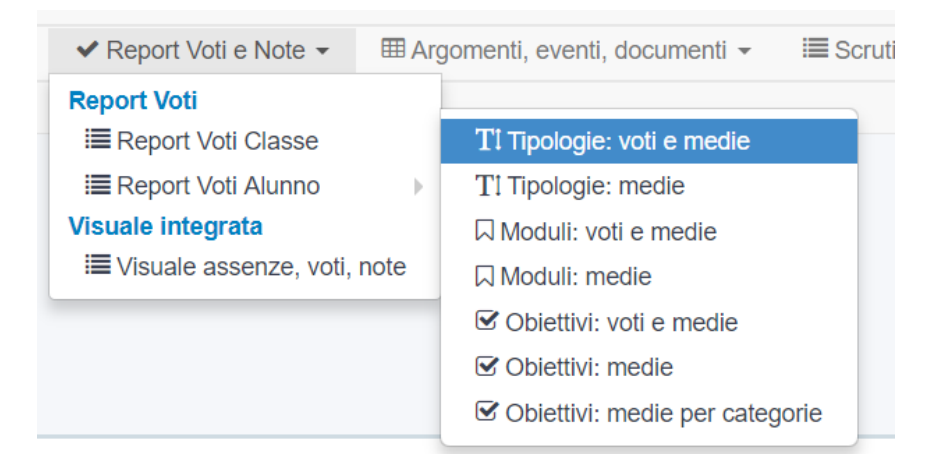

Innanzitutto è necessario selezionare come periodo di interesse dal menù in alto a sinistra "INTERO ANNO"

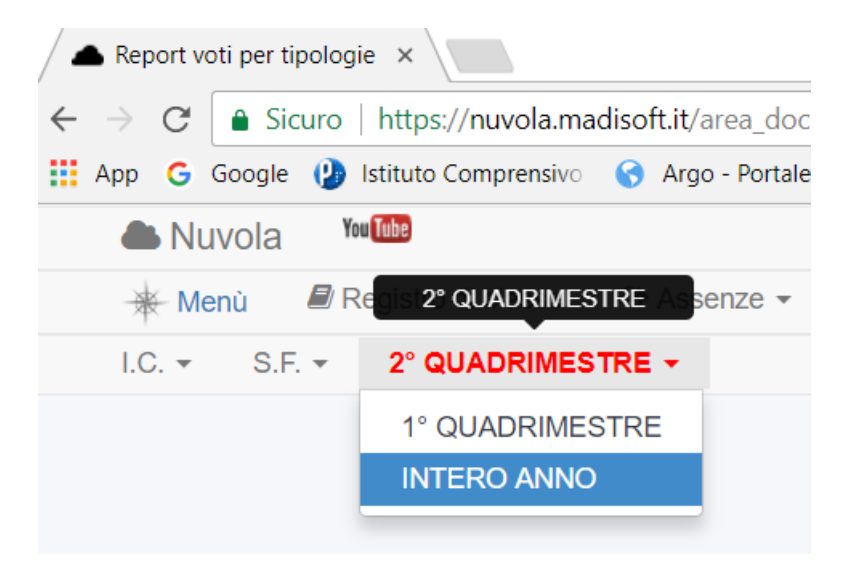

La voce STAMPA/PDF (a destra nella schermata) crea il report che è possibile salvare nel proprio PC come documento pdf.

|            |                   | STAMPA/PDF        |                   | P | <b>)F</b> ? Anteprima di stampa |
|------------|-------------------|-------------------|-------------------|---|---------------------------------|
|            |                   |                   |                   |   | M VOTO UNICO                    |
| 03/04<br>6 | 21/04<br><b>6</b> | 19/05<br><b>8</b> | 22/05<br><b>7</b> |   | 6.68                            |

Nella finestra di anteprima di stampa che si apre è necessario sostituire il pulsante "Stampa" cliccando su "Modifica"

| / •          | 📥 Report vo                  | ti per tipologie X                                      |
|--------------|------------------------------|---------------------------------------------------------|
| $\leftarrow$ | $\rightarrow$ G (            | Sicuro   https://nuvola.madisoft.it/area_docente        |
|              | Stampa<br>Totale: <b>2 f</b> | fogli                                                   |
|              |                              | <b>Stampa</b> Annulla                                   |
|              | Destinazio                   | Microsoft Print to PDF                                  |
|              | Pagine                       | <ul> <li>Tutti</li> <li>ad es. 1-5, 8, 11-13</li> </ul> |

selezionando quindi il comando "Salva come PDF"

## Seleziona una destinazione

| <b>Q</b> Cerc | ca destinazioni               |
|---------------|-------------------------------|
| Destinaz      | zioni recenti                 |
|               | Microsoft Print to PDF        |
| Destinaz      | zioni locali Gestisci         |
|               | Salva come PDF                |
| ÷             | Micr Salva come PDF           |
| ÷             | Microsoft XPS Document Writer |
| ÷             | Invia a OneNote 2010          |
| ÷             | HP ePrint                     |
| ÷             | Fax                           |

Questa operazione consente di salvare il documento esportato nel formato \*.pdf. Nominare il documento indicando materia, classe e plesso (italiano 2B Alighieri.pdf). E' conveniente salvare tutti i documenti estratti in una sola cartella. Gli stessi devono quindi essere inviati sempre all'indirizzo <u>didattica@icmorodalmine.gov.it</u>.